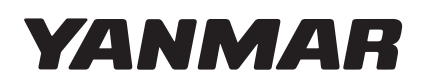

# SMARTASSIST Direct

# **SMARTASSIST-Direct**

- The pictures in this manual refer to Windows 7 (some to Windows XP).
- The contents of this manual may change without prior notice.

| Installation Manual | SMARTASSIST-Direct | コードNo. | 0AYSA-G00200 |
|---------------------|--------------------|--------|--------------|
|---------------------|--------------------|--------|--------------|

# Contents

| 1. Before Installing SMARTASSIST-Direct | 1  |
|-----------------------------------------|----|
| 2. Installation Steps                   | 2  |
| 3. Installing the Software              | 3  |
| 4. Default Mode1                        | 6  |
| 5. YDS User ID and Password1            | 8  |
| 6. Security Check                       | 20 |
| 7. USB Driver of the Interface Box      | 21 |

# 1. Before Installing SMARTASSIST-Direct

### Required items

### • PC

CPU: Intel Pentium 4 2 GHz or more recommended

• HDD: 200 MB or more recommended <sup>\*1</sup>

- OS <sup>\*2</sup>/Memory:
- Windows XP SP3 Windows Vista SP2

1 GB recommended

- Vista SP2 2 GB recommended
- Windows 7 SP1 2 GB recommended
- Display resolution: 1024 x 768 or higher
- USB 1.1 or higher: 1 port
- <sup>11</sup> Excluding the obtained data accumulation and data storage for the manual link.
- <sup>2</sup> Depending on the language setting and the version of the operating system, it might not be possible to use (install) this software.

If you cannot install the software, please contact the YANMAR employee in charge.

### Internet connection

- To communicate with the center during installation and perform initial settings
- To download the software

### • License serial number

• Sent together with the SMARTASSIST-Direct utilization notice via e-mail or postal mail.

 $\text{YANMAR} \rightarrow \text{YANMAR} \text{ Regional HQ} \rightarrow \text{Utilization Company}$ 

- $\text{YANMAR} \rightarrow \text{Utilization Company}$
- Sent to the e-mail address or postal address of the representative noted on the application form. \*

\* Depending on the circumstances, we may also contact you when a SMARTASSIST-Direct training session is held.

# 2. Installation Steps

| 1 | Obtaining the software | Save the software to your PC by the method described below or in the sepa-                |
|---|------------------------|-------------------------------------------------------------------------------------------|
|   |                        | <ul> <li>Copy the software from the media (e.g. DVD, CD) that was sent to you.</li> </ul> |
|   |                        |                                                                                           |
|   |                        |                                                                                           |

2 Decompressing the soft- Decompress the compressed software.
 ware

 \* Depending on how you obtained the software, this might not be necessary.
 For details, refer to the separate document "How to obtain the software".

**3** Installation Execute the installer and follow the instructions on the screen to install the software.

**4** Initialization During installation, the software automatically communicates with the center (SMARTASSIST-Core) and performs the initial information settings associated with the utilization.

**5** User verification

After installation, the login screen appears. Enter your user ID and password. The user is verified.

# Installation complete

# 3. Installing the Software

Confirm the following precautions before installing the software.

### • Check the PC user privileges

To install the software, it is necessary to have Administrator or Power User privileges.

**Remark** This is the same as for other software installations.

### Check the Internet connection

To communicate with the center during installation, perform the initialization and make the software available, the PC must be able to connect to the Internet.

### • Do not connect the SMARTASSIST-Direct Interface Box (I/F Box) during installation

If the I/F box is connected to the PC during installation, the driver installation will also start and normal installation will not be possible.

### 1 Double-click the new folder named "YSASSD\_SetupJ".

(The example screen below applies if you copied the software to the desktop.)

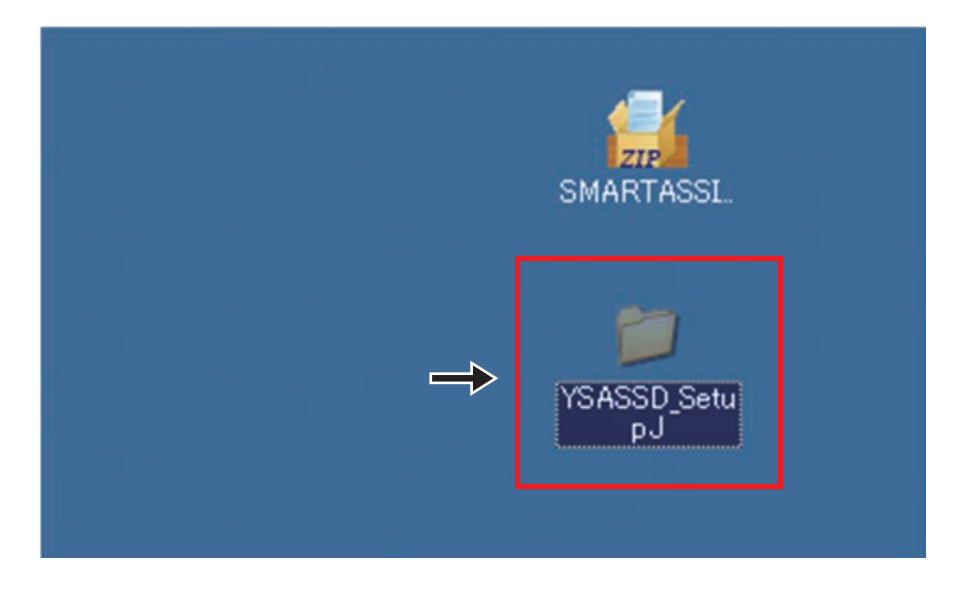

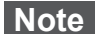

The English version of the folder is named "YSASSD\_Setup".

2 Find the file "Setup.exe" and double-click it.

| 🔿 🔾 - 🚺 🕨 УS                            | ASSD_Setup 🕨           |                   | • 4               | Sei  | arch YS  | A |
|-----------------------------------------|------------------------|-------------------|-------------------|------|----------|---|
| <u>Eile E</u> dit <u>V</u> iew <u>I</u> | ools <u>H</u> elp      |                   |                   |      |          |   |
| Organize 👻 Incl                         | lude in library        | Burn New folde    | er 8              |      |          | 0 |
| 😭 Favorites                             | A Name                 | Date modified     | Туре              | Size |          | Τ |
|                                         | DotNetFX               | 2/6/2012 10:35 AM | File folder       |      |          |   |
| Cibraries                               | E FX-SP                | 2/6/2012 10:35 AM | File folder       |      |          |   |
|                                         | vcredist x86           | 2/6/2012 10:35 AM | File folder       |      |          |   |
| 👰 Computer                              | 🖏 setup.exe            | 1/31/2012 7:17 PM | Application       |      | 476 K    | В |
| Network                                 | j5/ YSASSD_Package.msi | 1/31/2012 7:18 PM | Windows Installer |      | 8,327 Ki | В |

Note Do not click any other files.

**3** The peripheral software for SMARTASSIST-Direct is installed. <sup>Note)</sup> When the screen below is displayed, check "I accept" and then click "Install (<u>1</u>)".

|                                                                                                    | SMARTASSIST-Direct Setup                                    |
|----------------------------------------------------------------------------------------------------|-------------------------------------------------------------|
| nd-User License Agreement                                                                                                    | The following components will be installed on your machine: |
| ICROSOFT SOFTWARE SUPPLEMENTAL LICENSE TERMS<br>ICROSOFT .NET FRAMEWORK 2.0                                                                                                    | Visual C++ Runtime Library (x86)                            |
| icrosoft Corporation (or based on where you live, one of its affiliates) licenses this<br>pplement to you. If you are licensed to use Microsoft Windows operating system<br>fitware (the "Software"), you may use this supplement. You may not use it you do<br>bt have a license for the software. You may use a copy of this supplement with each<br>alidly licensed copy of the software. | Do you wish to install these components?                    |
| Print                                                                                                    | If you choose Cancel, setup will exit.                      |
| clicking "I accept the terms of the License Agreement" and proceeding to use the<br>oduct, I indicate that I have read, understood, and agreed to the terms of the End-Us<br>cense Agreement.                                                                                                    | install <u>Cancel</u>                                       |
|                                                                                                    |                                                             |

- If this type of software is already installed on your PC, the screen may not be displayed.
  - If you are re-installing SMARTASSIST-Direct, the screen is not displayed.

### 3. Installing the Software

**4** Two pieces of peripheral software are installed. <sup>Note)</sup>

| Hicrosoft .NET Framework 2.0 Setup                                                                           |                             |
|----------------------------------------------------------------------------------------------------|-----------------------------|
| Installing components                                                                                        |                             |
| The items you selected are being installed.                                                                  |                             |
| Installation Progress:                                                                                       |                             |
|                                                                                                    |                             |
| Writing system registry values                                                                               |                             |
| Key: \Software\Classes\System.Runtime.Serialization.Surrog<br>System.Runtime.Serialization.SurrogateSelector | ateSelector, Name: , Value: |
|                                                                                                    |                             |
| Ch                                                                                                    | anges automatically         |
| SMARTASSIST-Direct Setup                                                                                     | ×                           |
| Installing Visual C++ Runtime Library (x86)                                                                  |                             |
|                                                                                                    |                             |
|                                                                                                    |                             |

Note If this type of software is already installed on your PC, the screen may not be displayed.

**5** The installation setup wizard starts.

Click "Next (N)".

| SMARTASSIST-Direct                                                                                                    |                                                                                                    |                                                                             |
|----------------------------------------------------------------------------------------------------|----------------------------------------------------------------------------------------------------|-----------------------------------------------------------------------------|
| Welcome to the SMA<br>Wizard                                                                                                    | ARTASSIST-Direct Set                                                                                                    | up 😥                                                                        |
| The installer will guide you through<br>computer.                                                                                                    | the steps required to install SMARTAS                                                                                           | SSIST-Direct on your                                                        |
|                                                                                                    |                                                                                                    |                                                                             |
| WARNING: This computer program<br>Unauthorized duplication or distribution or criminal penalties, and will be privated by the private of the private of the pri | m is protected by copyright law and inte<br>ution of this program, or any portion of i<br>osecuted to the maximum extent possit | ernational treaties.<br>t, may result in severe civil<br>ble under the law. |
| or criminal penalties, and will be pro                                                                                                    | osecuted to the maximum extent possit                                                                                           | ble under the law.                                                          |

**6** The warning screen for the Internet connection appears.

Click "Next  $(\underline{N})$ " when your PC is able to connect to the Internet.

| Co                  | nfirmation of the Inter                                               | met connection env                                | ironment.                                      |
|---------------------|-----------------------------------------------------------------------|---------------------------------------------------|------------------------------------------------|
| lt is<br>and<br>cor | necessary to connect v<br>to make it to the enviro<br>nected, please. | with the center after it<br>onment with which the | installs it, to initialize,<br>Internet can be |
| Ло                  | eover, Please do not co                                               | onnect the Interface-b                            | ox.                                            |
|                     |                                                                       |                                                   |                                                |

If the PC is not connected to the Internet, the initialization cannot be completed dur-Note ing installation. The installation finishes in default mode (P.16).

7 The license terms are displayed.

Confirm the content, click "Agree (<u>A</u>)" and then click "Next (<u>N</u>)".

| SMARTASSIST-Direct                                                                                                    | 😸 SMARTASSIST-Direct 📃 🔲 🔤                                                                                                    |
|----------------------------------------------------------------------------------------------------|----------------------------------------------------------------------------------------------------|
| License Agreement                                                                                                    | License Agreement                                                                                                    |
| Please take a moment to read the license agreement now. If you accept the terms below, click "I<br>Agree", then "Next". Otherwise click "Cancel".                                                                                                    | Please take a moment to read the license agreement now. If you accept the terms below, click "I Agree", then "Next", Otherwise click "Cancel".                                                                                                    |
| Terms and Conditions Regarding Use of the SMARTASSIST-                                                                                                    | Terms and Conditions Regarding Use of the SMARTASSIST-                                                                                                    |
| These Terms and Conditions of Use of the SMARTASSIST-<br>Direct Software ("SOFTWARE") and the "Contract for Update of<br>SMARTASSIST-Direct Software", attached hereto and incorporated<br>herein contemporaneously, apply to any installation or use the<br>SOFTWARE. | These Terms and Conditions of Use of the SMARTASSIST-<br>Direct Software ("SOFTWARE") and the "Contract for Update of<br>SMARTASSIST-Direct Software", attached hereto and incorporated<br>herein contemporaneously, apply to any installation or use the<br>SOFTWARE. |
| By installing or using the SOF IWARE, you are agreeing      IDo Not Agree                                                                                                    | By installing or using the SOF IWARE, you are agreeing ↓<br>○ I Do Not Agree ● I Agree                                                                                                    |
| Cancel Cancel Next >                                                                                                    | Cancel Next >                                                                                                    |

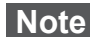

Note If you do not click "Agree (<u>A</u>)", the software will not install.

### 3. Installing the Software

8 Enter the install key that was written in the box "Serial Number" on the utilization notice. Then click "Next (<u>N</u>)".

| スマートアシストダイレクト利用通知書                         | 岁 SMARTASSIST-Direct                                                                                 |                                                       |
|--------------------------------------------|----------------------------------------------------------------------------------------------------|-------------------------------------------------------|
| edito 0 00 00 000 000 000 0000000000000000 | Customer Information                                                                                 |                                                       |
|                                            | Enter your name and company or organization in th<br>for subsequent installations.<br>N <u>a</u> me: | ie box below. The installer will use this information |
|                                            | Organization:                                                                                        | These fields can be left blank.                       |
|                                            | Enter your serial number below. The installer will us Serial number:                                 | e this information for subsequent installations.      |
|                                            |                                                                                                    | ncel (                                                |

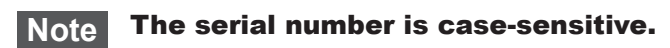

**9** If you enter the wrong serial number, the following warning dialog box appears. Enter the correct serial number and click "OK".

| SetupPassCheck                             |                     |                                                                                                    |                                 |
|--------------------------------------------|---------------------|----------------------------------------------------------------------------------------------------|---------------------------------|
| The inputted serial number is inacc again. | urate. Please input | Clicking CANCEL aborts the install                                                                                                    | ation.                          |
| Serial number:                             | Enter again         | <b>漫SMARTASSIST-Direct</b>                                                                                                    | $\overline{\mathbf{X}}$         |
|                                            |                     | There is a problem with this Windows Installer package. A program run<br>setup did not finish as expected. Contact your support personnel or pac | as part of the<br>:kage vendor. |
| ок                                         |                     | →                                                                                                    |                                 |
|                                            |                     | ОК                                                                                                    |                                 |

**10** The preparation for the installation is complete.

Click "Next (N)".

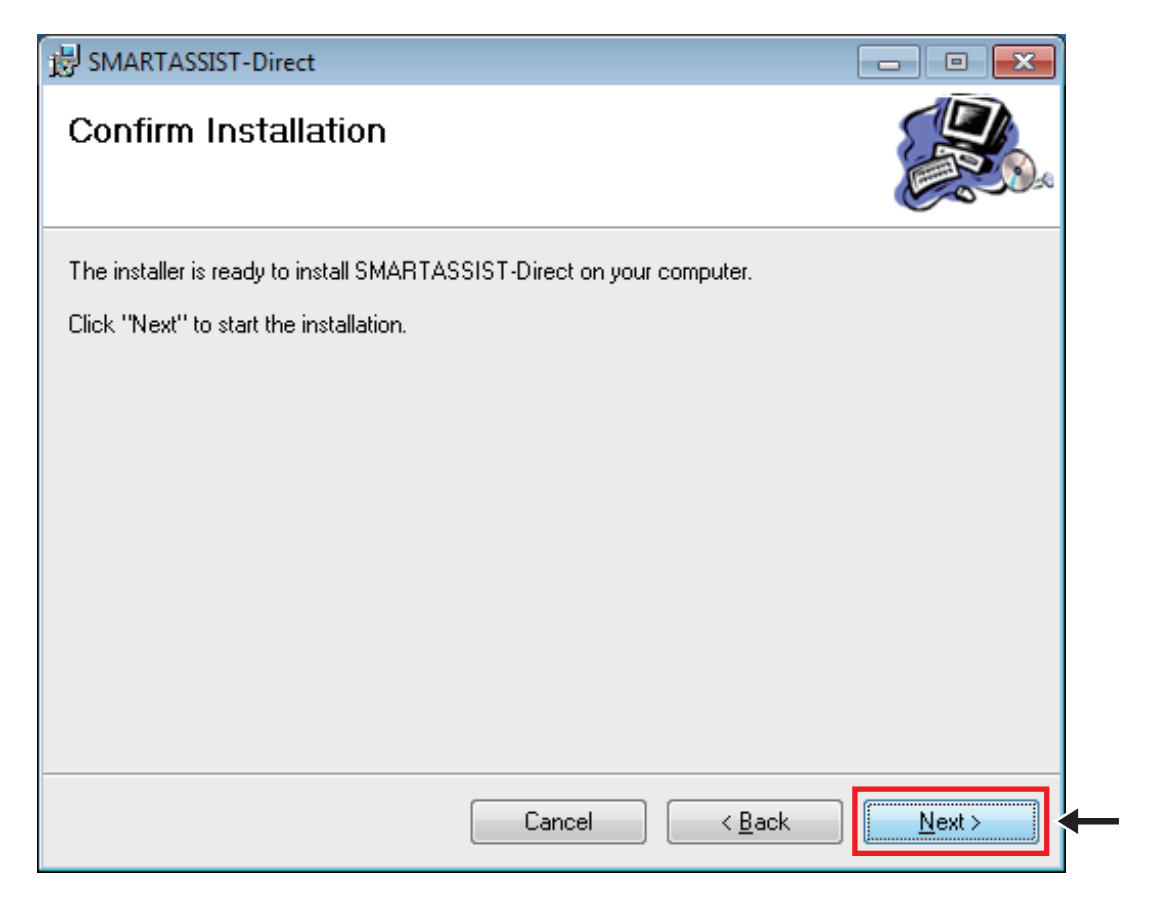

**11** The installation starts.

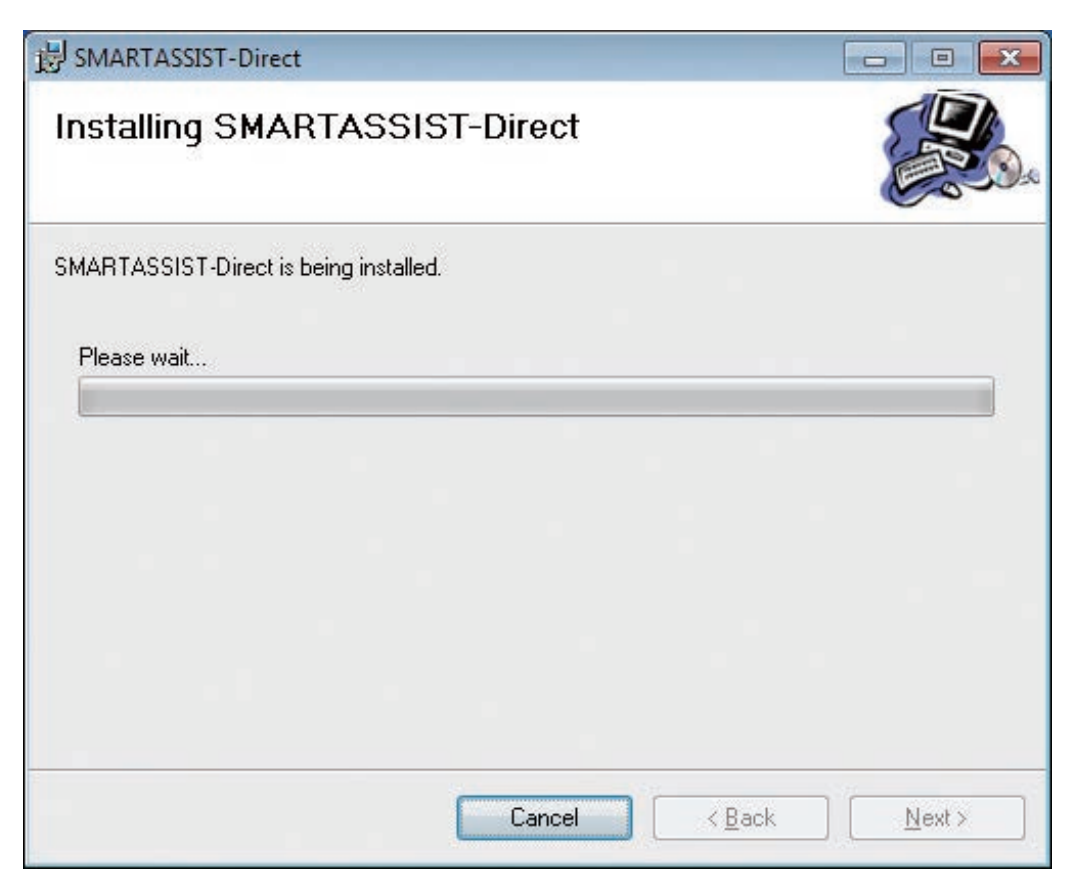

### 3. Installing the Software

**12** After the installation is completed, click "Close ( $\underline{C}$ )".

The estimated installation time is 5 to 20 minutes, depending on the performance of your PC.

| 岗 SMARTASSIST-Direct                                                  |                                        |            |
|-----------------------------------------------------------------------|----------------------------------------|------------|
| Installation Complete                                                 |                                        |            |
| SMARTASSIST-Direct has been successfully in<br>Click "Close" to exit. | nstalled.                              |            |
| Please use Windows Update to check for any                            | critical updates to the .NET<br>Cancel | Framework. |

**13** The login screen for SMARTASSIST-Direct appears.

Enter the user ID and password, and click the "Start" button.

| 🗊 SMARTASSIST Login 🛛 🔯 |       |
|-------------------------|-------|
| Serial No 0000000       |       |
| USER ID                 | Enter |
| PASSWORD                |       |
| -> Start Cancel         |       |

- The user ID and password are the same as those for the YANMAR D SITE (YDS). (They are case-sensitive.)
  - In case you forgot your YDS user ID or password, please contact the YANMAR representative who assigned your YDS ID. The publisher of this manual (YANMAR Business System Dept., ICT Dept.) cannot offer support.

**14** The initial settings and user settings are completed, and the utilization period is displayed.

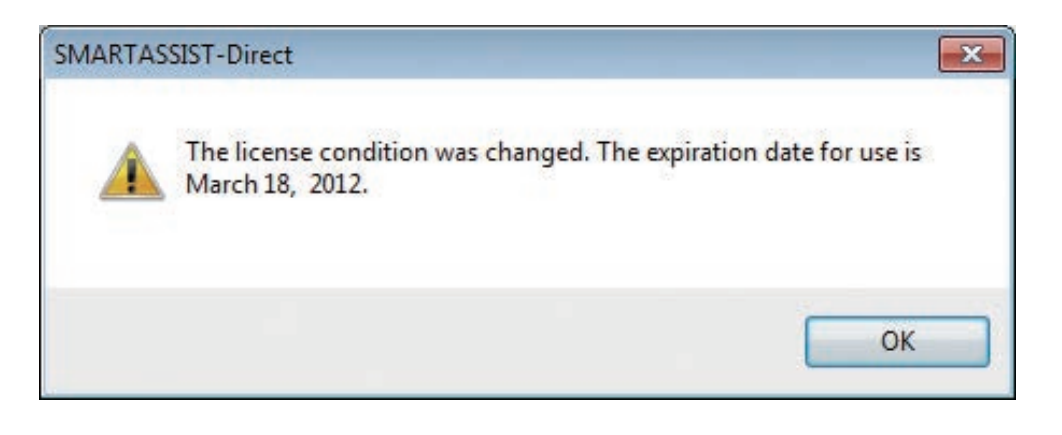

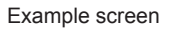

# **Remark** After login, you can check the utilization period by selecting "Main Menu" and "Device Information".

**15** At the same time, data that is necessary for error diagnosis is updated.

| SMARTASSIST-Direct Update |          |
|---------------------------|----------|
| SMARTASSIST of data up    | pdating. |
| Download Time.            | 00:00:01 |
| C                         | ancel    |

Remark

This data is updated at every login.

Even when the operation is canceled, the data can be updated at the next login.

16 Depending on the time of installation, the software may automatically update to a newer version.

In that case, the login screen displays again after the update is completed.

| 🛤 C:¥Documents and Settin                                     | es¥All Users¥Applic                | ation Data¥YSAS                  | SDIRECTYSER                 | VIC E¥ Upda 🗕 🗖 🗙 |
|---------------------------------------------------------------|------------------------------------|----------------------------------|-----------------------------|-------------------|
| C:¥Documents and Setting<br>C:¥Documents and Setting<br>T.zip | s¥All Users¥App<br>s¥All Users¥App | lication Data¥<br>lication Data¥ | YSASSDIRECT<br>YSASSDIRECT¥ | Temp¥YSASSDIREC   |
|                                                               |                                    |                                  |                             |                   |
|                                                               | Ex                                 | ample screen                     | for automat                 | ic version update |
|                                                               | 🎁 SMARTASSIST Login                |                                  | 23                          |                   |
|                                                               | Serial No<br>USER ID<br>PASSWORD   | 0000000                          |                             |                   |
|                                                               | Sta                                | rt Cancel                        |                             |                   |

- **Remark** If a newer version of the software is released after downloading the installer and before actually installing the software, the software is automatically updated to the newest version during installation.
- **17** After successful login to SMARTASSIST-Direct, the "Start Menu" is displayed. Under Windows 7, the installation finishes here.

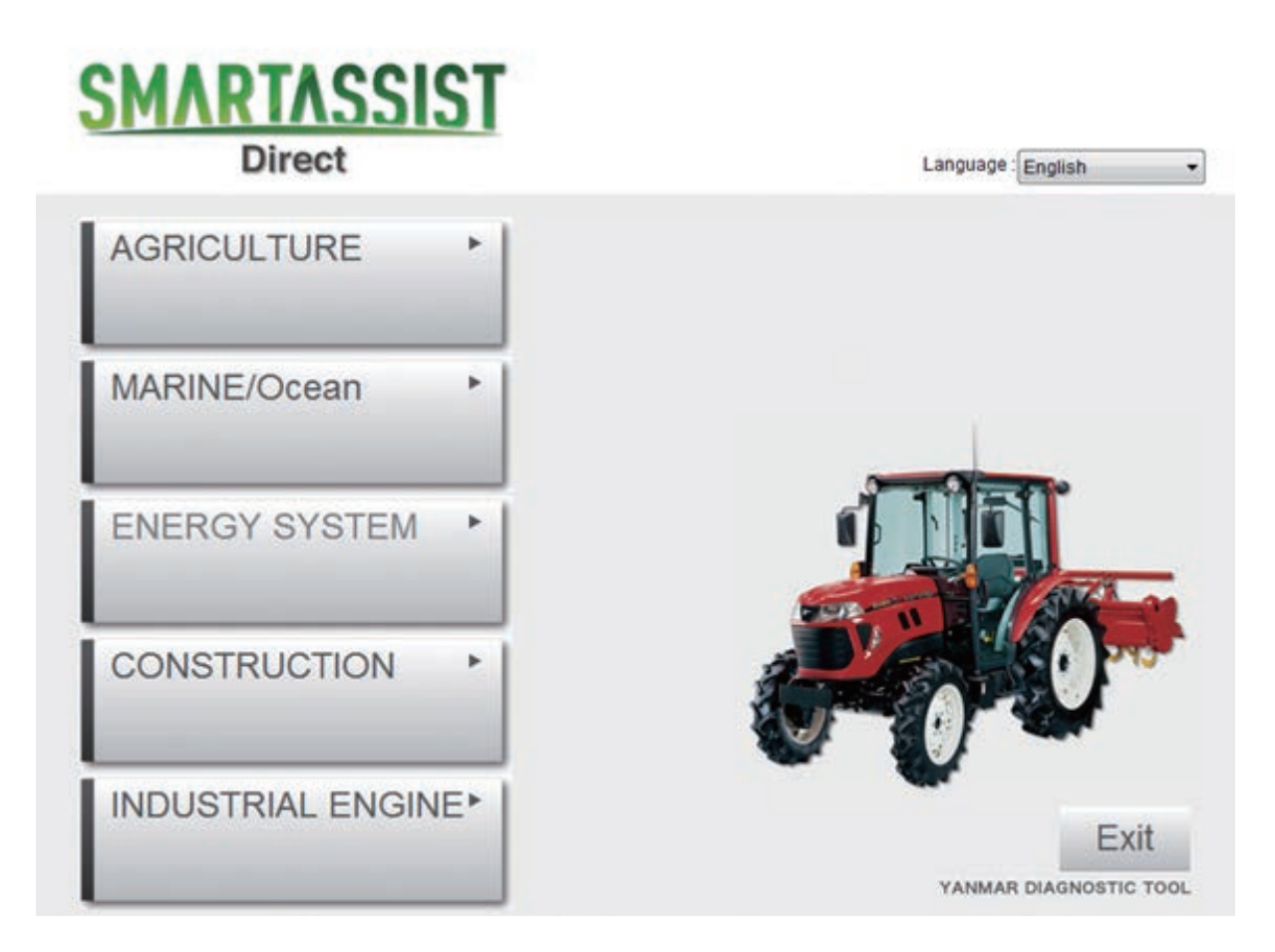

[For operating systems other than Windows 7]

1- Exit the software.

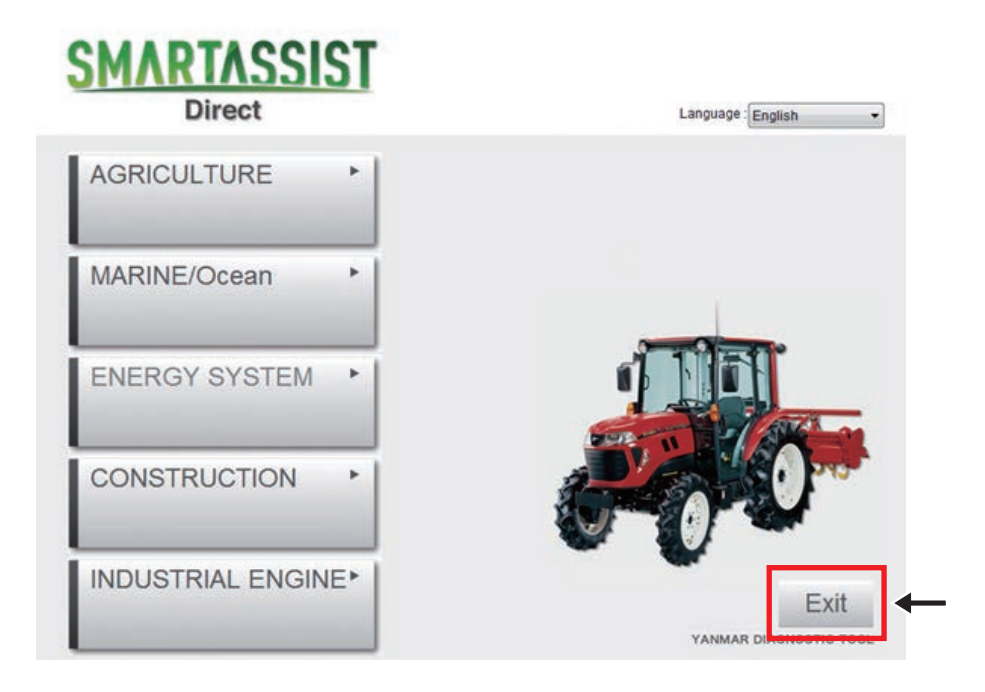

**2-** Click "FX-SP" in the installer folder.

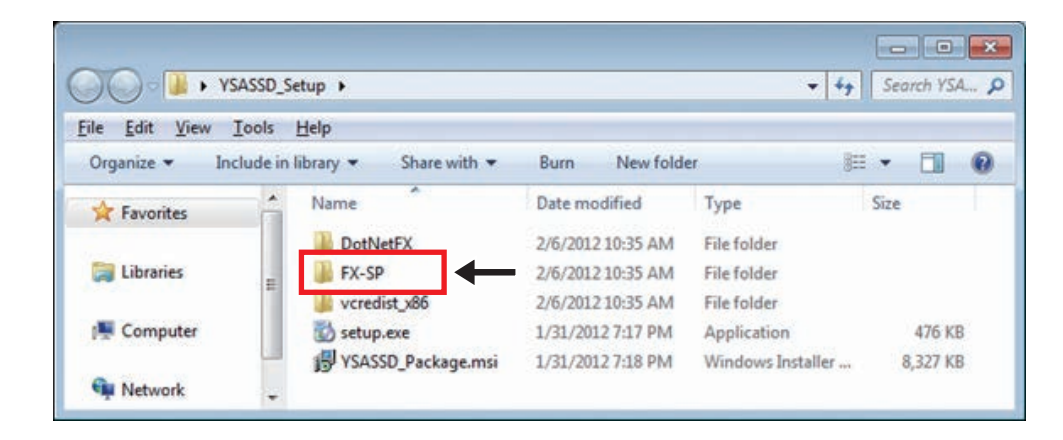

**Remark** Install this add-on software to improve the communication functions of the operation system.

It is included in Windows 7. (The software is a product of Microsoft.)

### 3. Installing the Software

3- Click "NetFx20SP2\_x86.exe" and click "Run".

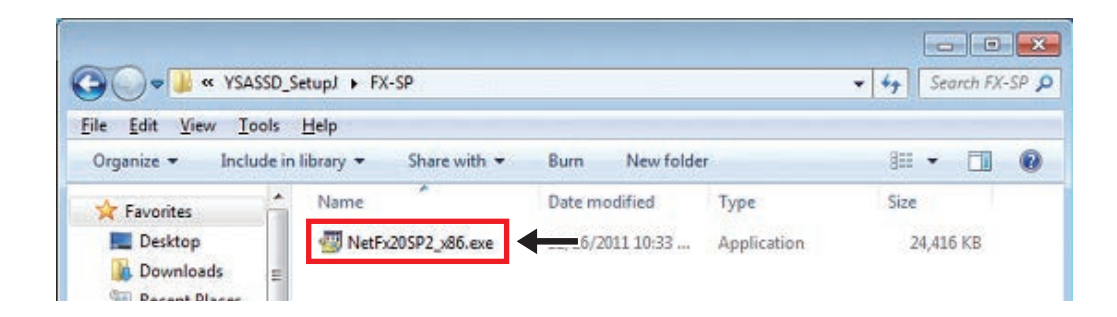

4- The installation starts.

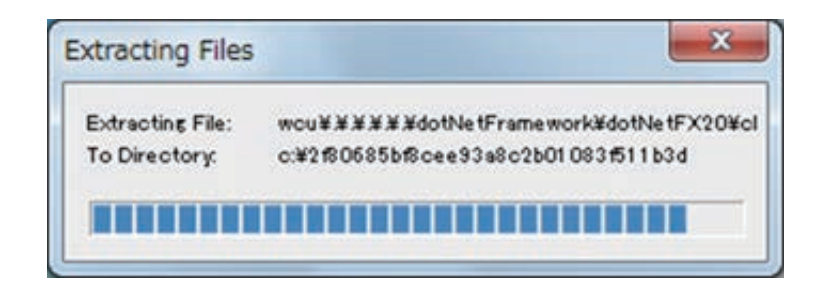

Note If this software is already installed, the below message is displayed. Click "OK". The installation is complete.

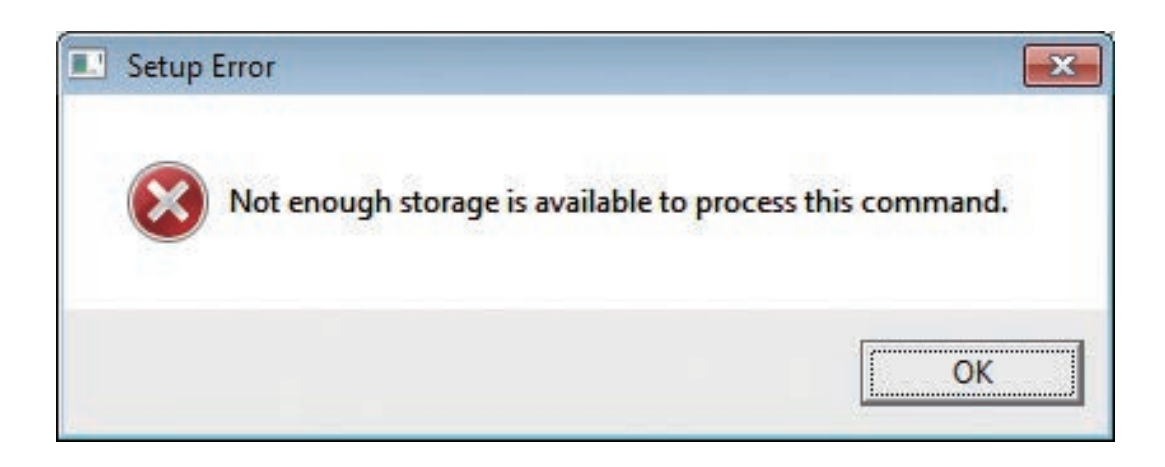

**18** After installation, a SMARTASSIST-Direct shortcut icon is created on the desktop. Double-click this shortcut icon to use the software.

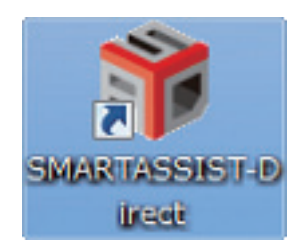

**19** If you enter your user ID and password incorrectly on the login screen, the following warning dialog box appears.

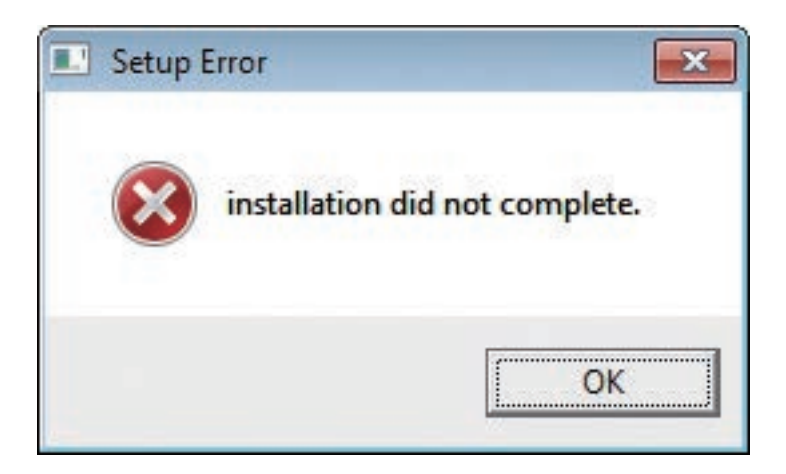

Note For details regarding YDS, refer to P.18.

**20** If you installed the software without an active Internet connection, the initialization (user verification) could not be completed by communicating with the center (SMARTASSIST-Core). A warning dialog box appears.

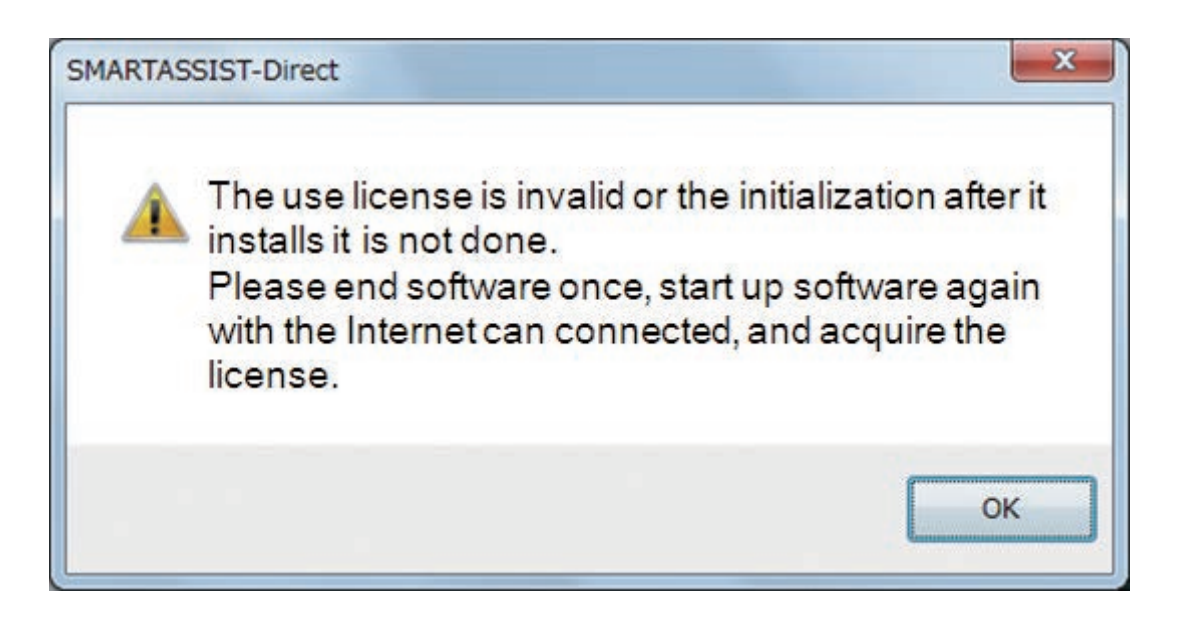

### Note SMARTASSIST-Direct starts in the default mode (P.16).

21 The initialization (user verification) is performed for each user.

After the installation is completed, each user should log into SMARTASSIST-Direct with an active Internet connection. (The initialization is performed automatically.)

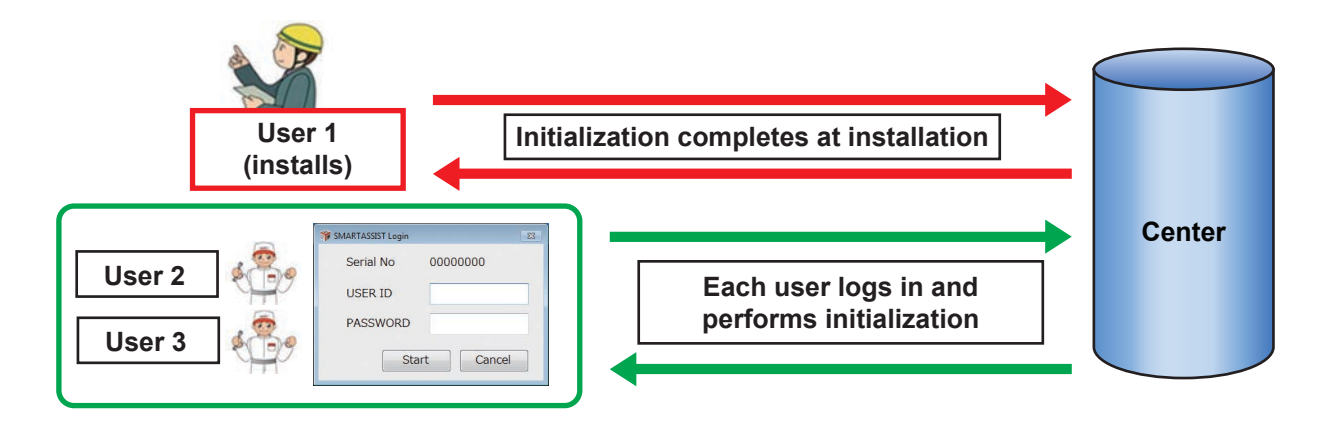

# 4. Default Mode

Only registered users can use the SMARTASSIST-Direct system.

To use the functions of SMARTASSIST-Direct, a utilization limitation release key is obtained from the center.

The utilization limitation is the default mode.

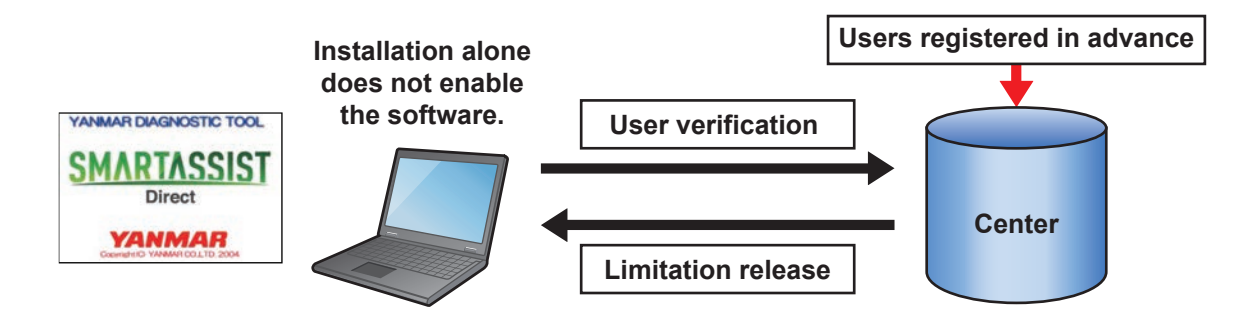

In the default mode, only the automatic communication function <sup>Note)</sup> to the center is enabled. After login, the "Start Menu" appears, but you cannot select the product category.

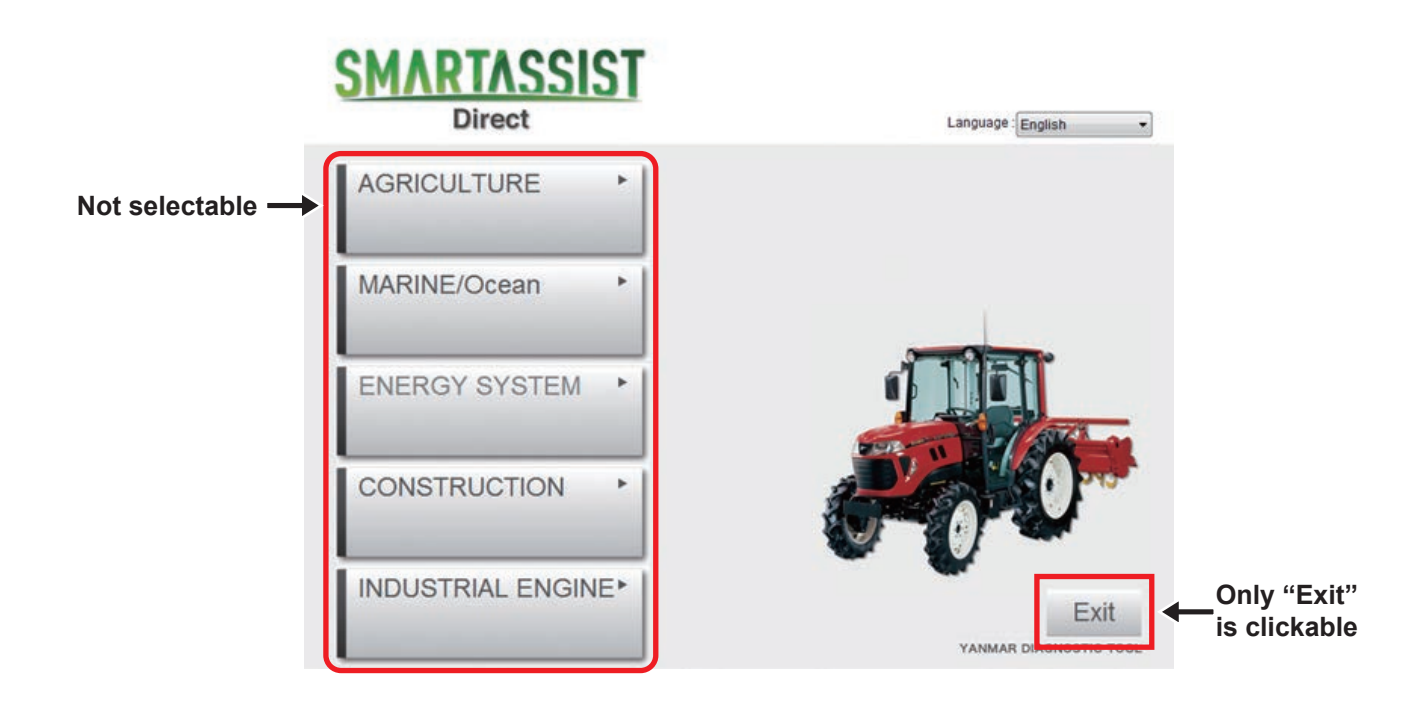

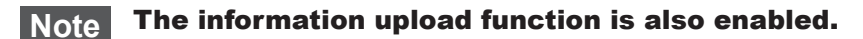

### 4. Default Mode

You can release the default mode very easily.

Exit and re-start the software with an active Internet connection. It automatically connects to the center to obtain the utilization limitation release key.

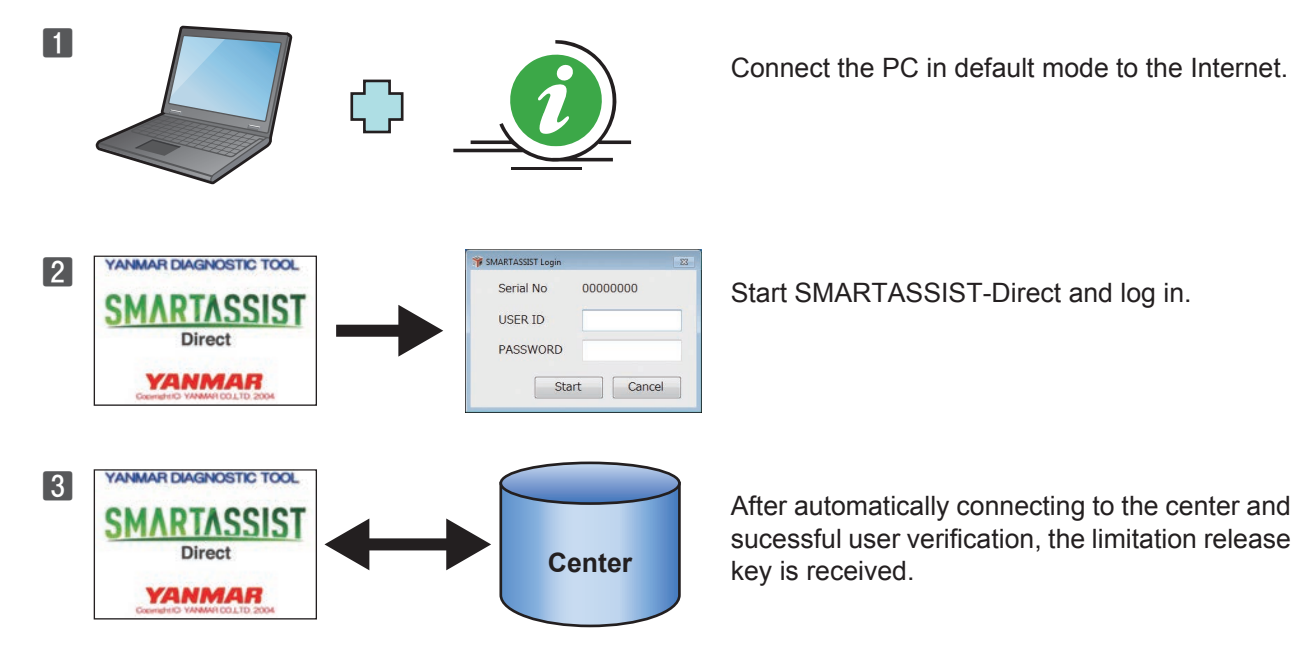

• The software automatically communicates with the center prior to displaying the "Login" screen.

• If you activate the Internet connection after the login screen appears, it does not connect to the center.

### Security check

To manage its users, distribute the latest software and manage the ECU maintenance information correctly, SMARTASSIST-Direct has a 3-month security check period.

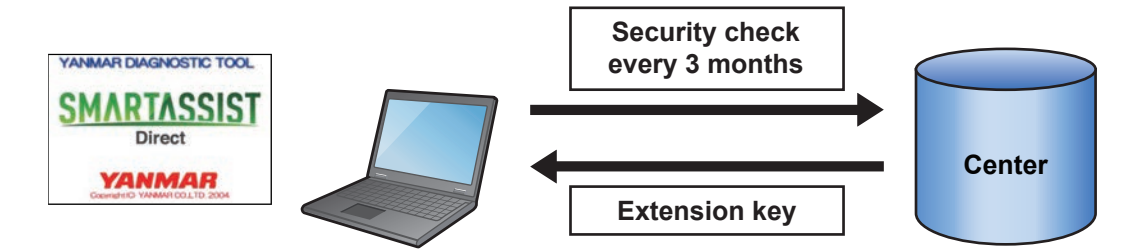

Note If you do not use SMARTASSIST-Direct with an active Internet connection for an extended period of time, the security check period expires and the system operates in default mode.

### No release of the default mode

In the following cases, you cannot release the default mode even when communicating with the center.

- The contract period for SMARTASSIST-Direct is expired.
- Information about the utilization (extension) application is not registered at the center.
- The utilization registration is deleted or canceled.
- The PC clock is set back excessively (more than 24 hours).

# 5. YDS User ID and Password

**1** SMARTASSIST-Direct uses the same user ID and password as the YDS system, but has different characteristics.

### YDS will regularly ask you to change your password

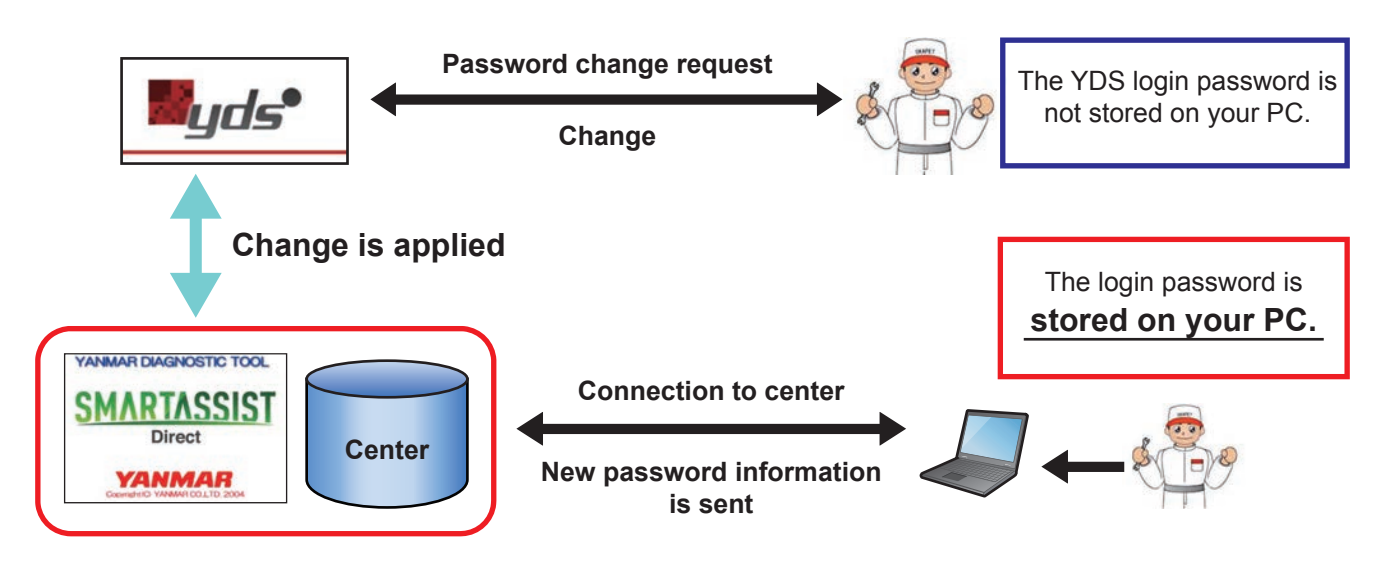

2 After changing the YDS password<sup>Note)</sup>, <u>if you do not log in with an active Internet connection</u>, your PC cannot communicate with the center and apply the new password, so the shared password will differ. In that case, it is necessary to log into SMARTASSIST-Direct with the old password.

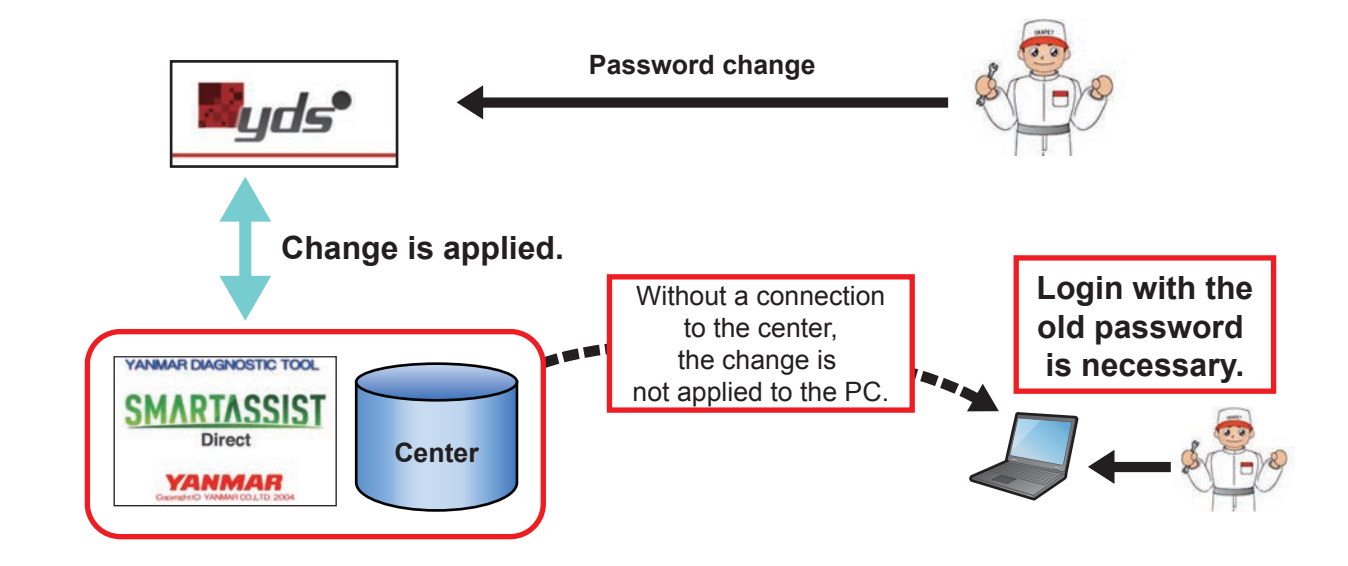

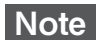

The same applies for a password change for the "My Portal" system.

### 5. YDS User ID and Password

3 The YDS password change<sup>Note)</sup> is applied to the SMARTASSIST-Direct center within approximately 1 minute. After the change, start SMARTASSIST-Direct and log into the system. The password change is applied to your PC.

(This method requires some extra effort, but it is the most reliable method.)

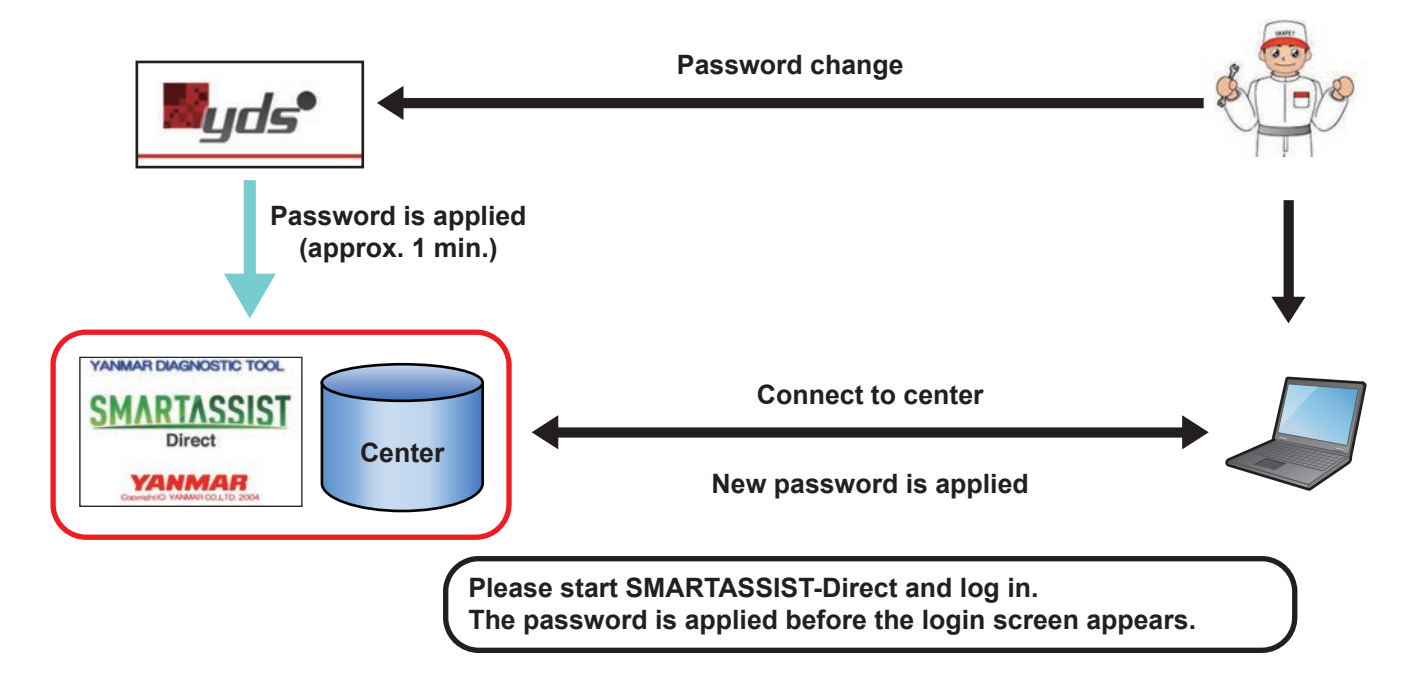

Note The same applies for a password change for the "My Portal" system.

Default

# 6. Security Check

A grace period of 7 days applies to users who have not used SMARTASSIST-Direct for a long period of time in disregard of the security check period.

- X: Warning period before security check/usage limit expires (30 days)
- Y: Grace period after security check/usage limit expired (7 days)
- Z: Period between security checks/usage limit (90 days)

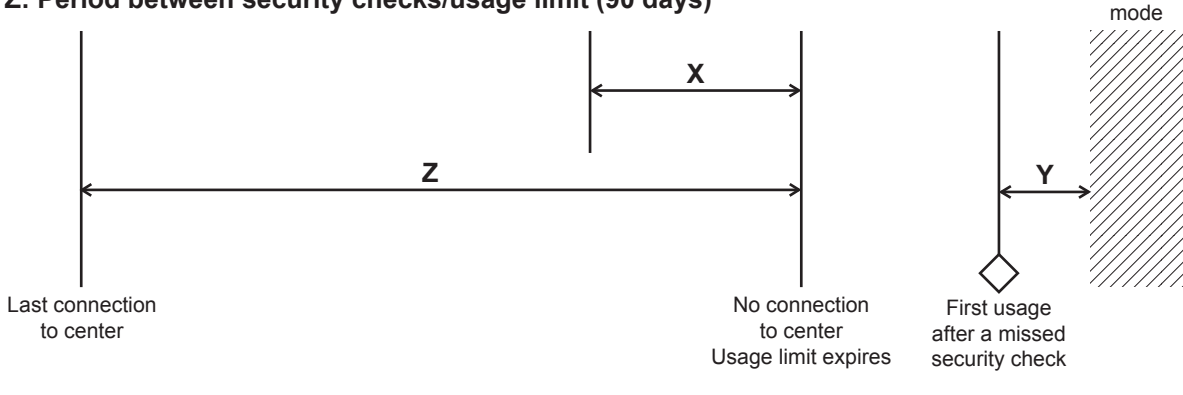

License Period Management Schema

- **Remark** The security check is performed for each PC.
  - If one PC is used by multiple users and one user connects the PC to the center, the last connection date is updated.

### Not all users need to connect to the center

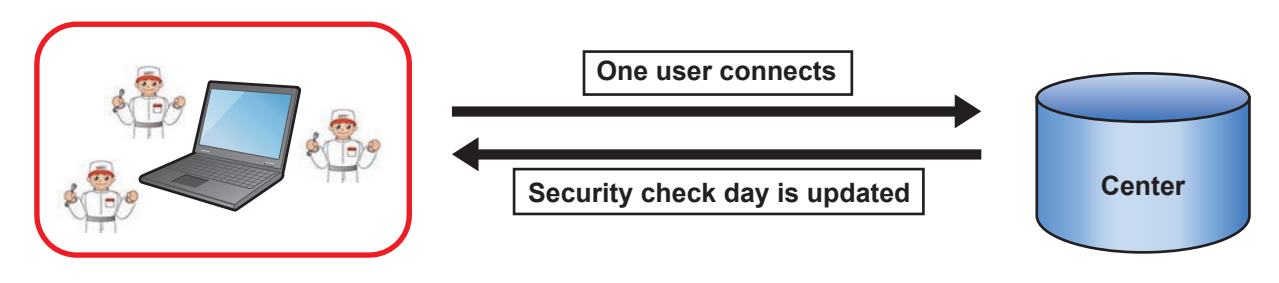

# 7. USB Driver of the Interface Box

When you plug the powered interface box <sup>Note)</sup> into the USB port of your PC, the driver set-up wizard starts automatically.

- Note
  - The interface box is supplied with power (for example, connected to the product with the key switch turned on).
  - The PC does not supply power to the interface box.

Depending on the version of Windows, the setup wizard may not start and the driver may be installed automatically. (The example screen is for Windows 7.)

| Installing device driver software * *<br>Click here for status.                          |        |        |                      |
|------------------------------------------------------------------------------------------|--------|--------|----------------------|
| V                                                                                        | No 🕼 🕯 |        | 2:45 PM<br>2/19/2011 |
|                                                                                          |        |        |                      |
| USB Driver for PC Diagnosis System * ×<br>Device driver software installed successfully. |        |        |                      |
| · · b                                                                                    | 18 🛱 🕯 | 2 🕼 12 | 2:40 PM<br>/19/2011  |

Depending on the specifications and settings of your PC, the USB driver may not install automatically. In such a case, manually install the driver from the PC start menu.

| Calculator Calculator Sticky Notes Snipping Tool XPS Viewer Windows Fax and Scan | XPS Viewer<br>Accessories<br>Games<br>Maintapance<br>SMARTASSIST | <ul> <li>Windows opdate</li> <li>XPS Viewer</li> <li>Accessories</li> <li>Games</li> <li>Maintenance</li> <li>SMARTASSIST</li> <li>Driver Install</li> <li>SMARTASSIST-Direct Uninstall</li> <li>SMARTASSIST-Direct</li> <li>Startup</li> </ul> |
|----------------------------------------------------------------------------------|------------------------------------------------------------------|----------------------------------------------------------------------------------------------------|
| All Programs     All Search programs and files                                   | Back  Search programs and files                                  | Back  Search programs and files                                                                                                    |

### Warning Dialog Box during Driver Installation

The following warning dialog box may appear during installation, but click "Continue ( $\underline{C}$ )".

| Harc | dware Installation                                                                                                    |
|------|----------------------------------------------------------------------------------------------------|
| 4    | <ul> <li>The software you are installing for this hardware:</li> <li>USB Driver for PC Diagnosis System</li> <li>has not passed Windows Logo testing to verify its compatibility with Windows XP. (Tell me why this testing is important.)</li> <li>Continuing your installation of this software may impair or destabilize the correct operation of your system either immediately or in the future. Microsoft strongly recommends that you stop this installation now and contact the hardware vendor for software that has passed Windows Logo testing.</li> </ul> |
|      | Continue Stop Installation                                                                                                    |

- This warning appears because the driver is not certified by Microsoft. The manufacturer of the interface box has confirmed that it does not affect the machine or other systems.
- Whether a warning appears depends on the operating system.

Windows 7, XP, Vista : Warning may appear\*

Windows 2000 : Warning does not appear

\* This depends on the Windows settings.

### YANMAR CO.,LTD.

### **Head office**

Umeda Gate Tower 1-9 Tsurunocho, kita-ku, Osaka, Japan Phone: 81-6-6376-6237

### **Agricultural Machinery & Equipment Division**

**Quality Assurance Dept.** Umeda Gate Tower 1-9 Tsurunocho, kita-ku, Osaka, Japan Phone: 81-6-6376-6347

### **Power System Operations Division**

### Quality Assurance Dept.

1009-2, Kawamichi-cho, Nagahama-city, Shiga, 526-0111, Japan Phone: 81-749-72-5195

### **Marine Operations Division**

Quality Assurance Dept. 3-1, 5-Chome, Tsukaguchi-honmachi, Amagasaki, Hyogo, 661-0001, Japan Phone: 81-6-6428-3137

### Yanmar Construction Equipment Co., Ltd.

### **Service Information Section**

1717-1, Kumano, Chikugo-shi, Fukuoka, 833-0055, Japan Phone: 81-942-53-8427

### **Installation Manual**

### SMARTASSIST-Direct

Jan 2012: 1st edition

Issued by : YANMAR CO.,LTD. Business System Dept. ICT Dept. Edited by : YANMAR TECHNICAL SERVICE CO.,LTD.

# **SMARTASSIST-Direct**

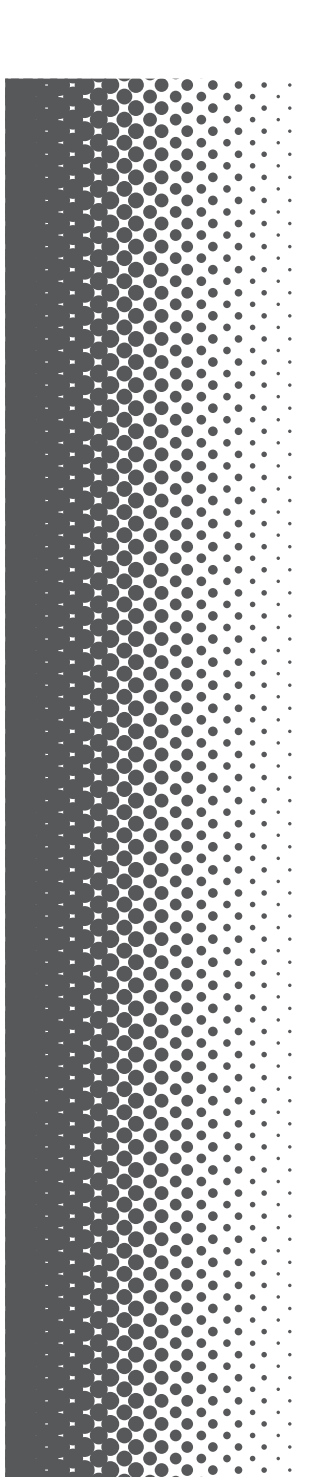

## YANMAR

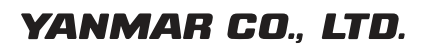

http://www.yanmar.co.jp

0AYSA-G00200